## SKU:DFR0868 (https://www.dfrobot.com/product-2566.html)

(https://www.dfrobot.com/product-2566.html)

# 1. Introduction

Beetle ESP32-C3, mainly intended for IoT applications, is a controller based on ESP32-C3 RISC-V 32bit single-core processor.

On a coin-size board of 25\*20.5 mm, there are up to 13 IO ports broken out, so you don't have to worry about running out of IO ports when making projects. Meanwhile, li-ion battery charging

management function is integrated on the board which allows to directly connect li-ion battery without extra modules, while ensuring the application size and safety.

The equipped expansion board for Beetle ESP32-C3 brings out more power sources without increasing product volume, more convenient to solder. Besides, the onboard easy-to-connect GDI saves the trouble of wiring when using a screen.

Beetle ESP32-C3 supports WiFi and Bluetooth 5(LE) dual-mode communication that reduces the difficulty of networking, and also both Bluetooth Mesh protocol and Espressif WiFi Mesh are supported for more stable communication and a larger coverage area.

Detailed tutorials for Beetle ESP32-C3 are provided for users to use the controller's WiFi function, such as connecting to IoT platforms like Aliyun, or IFTTT, etc. Or users can use various sensors and actuators from DFRobot to build up IoT systems.

Beetle ESP32-C3 can be programmed by Arduino IDE, ESP-IDF, MicroPython, C and Python are both supported.

If the serial port keeps connecting and then disconnecting repeatedly, please connect pin 9 to GND and power on again.

V2.0.0 Modification: BOOT (IO9) and RST buttons are added for entering download boot mode and reset more easily.

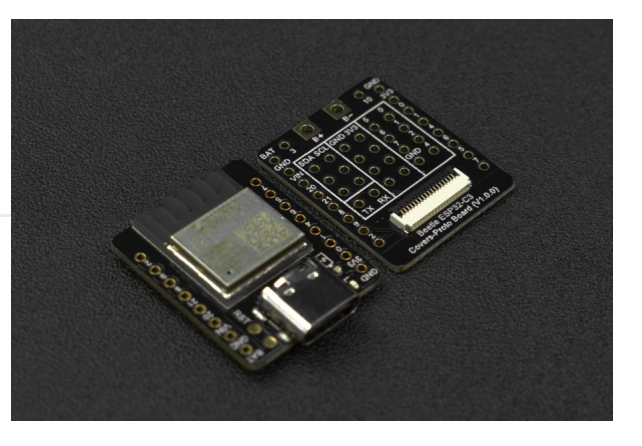

## 2. Features

- Ultra-small size, the size is only 25×20.5mm(0.98×0.81 inch)
- Onboard lithium battery charging management, charging and discharging is safer
- The matching bottom plate makes it more convenient to make projects and use the screen
- RISC-V 32-bit core
- Supports Wi-Fi and Bluetooth 5 (LE) dual-mode communication

## 3. Specification

#### **Basic parameters**

- Operating voltage: 3.3V
- Type-C input voltage: 5V DC
- VIN input voltage: 5V DC
- Working current: 25mA
- Maximum charging current: 400mA
- Working temperature: -40~105°C
- Module size: 25x20.5 mm(0.98\*0.81 inch)

#### Hardware information

- Processor: 32-bit RISC-V single-core processor
- Main frequency: 160 MHz
- SRAM: 400KB
- ROM: 384KB
- Flash: 4MB

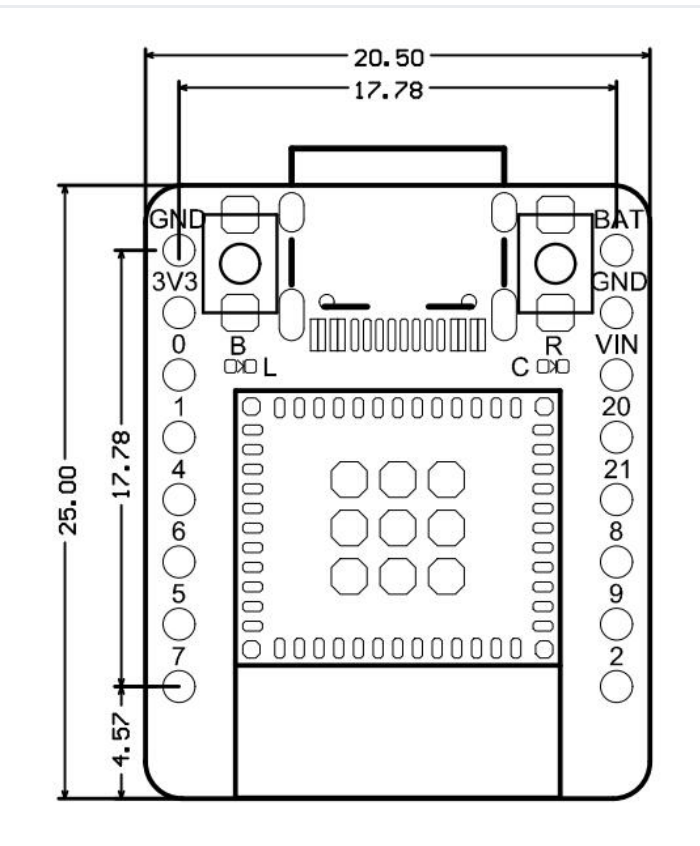

- RTC SRAM: 8KB
- Clock: External (32 kHz) crystal, built-in fast RC oscillator clock 17.5 MHz (adjustable), and PLL clock
- USB: USB 2.0 up to 12Mbit/s

#### WIFI

- WIFI protocol: IEEE 802.11b/g/n
- WIFI bandwidth: 2.4 GHz band supports 20 MHz and 40 MHz bandwidth
- WIFI mode: Station mode, SoftAP mode, SoftAP+Station mode and promiscuous mode
- WIFI frequency: 2.4GHz
- Frame Aggregation: TX/RX A-MPDU, TX/RX A-MSDU

#### Bluetooth

- Bluetooth protocol: Bluetooth 5, Bluetooth mesh
- Bluetooth frequency: 125 Kbps, 500 Kbps, 1 Mbps, 2 Mbps

#### Interface pins

- Digital I/O x13
- LED PWM controller with 6 channels
- SPI x1
- UART x2
- I2C x1
- I2S x1
- Infrared receiver and transmitter: transmit channel x2, receive channel x2, (any pin)
- 2 × 12-bit SAR A/D converters, 6 channels
- DMA controller, 3 receive channels and 3 transmit channels

## 4. Schematic diagram of functional pins

### **Function Instructions**

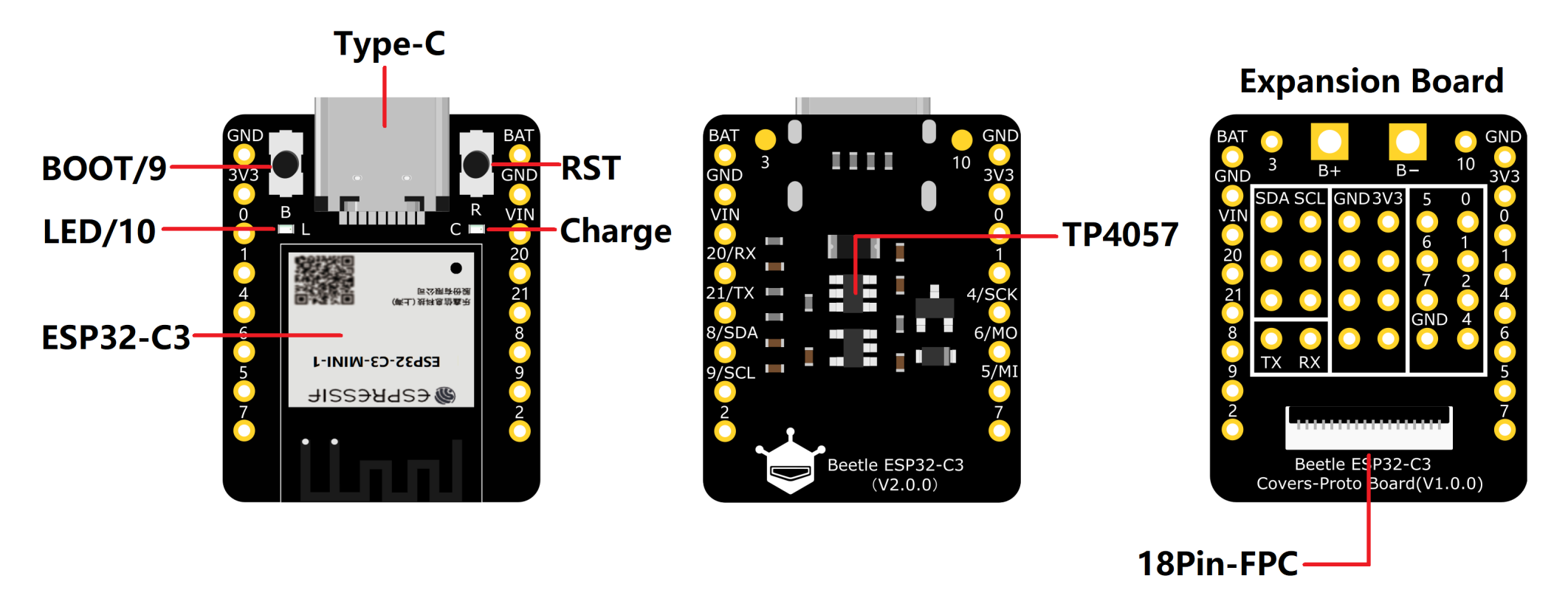

- **Type-C**: 5V
- LED/10: Onboard LED pin
- BOOT/9: boot button
- ESP32-C3 module: the latest ESP32-C3 module launched by Espressif

- RST: reset button
- TP4057: TP4057 lithium battery charge management chip
- Charge: charging indicator
  - Off: not plugged in power supply or fully charged
  - On: charging
  - Blinking: battery not connected
- 18Pin-FPC:GDI display interface

## Pin Diagram

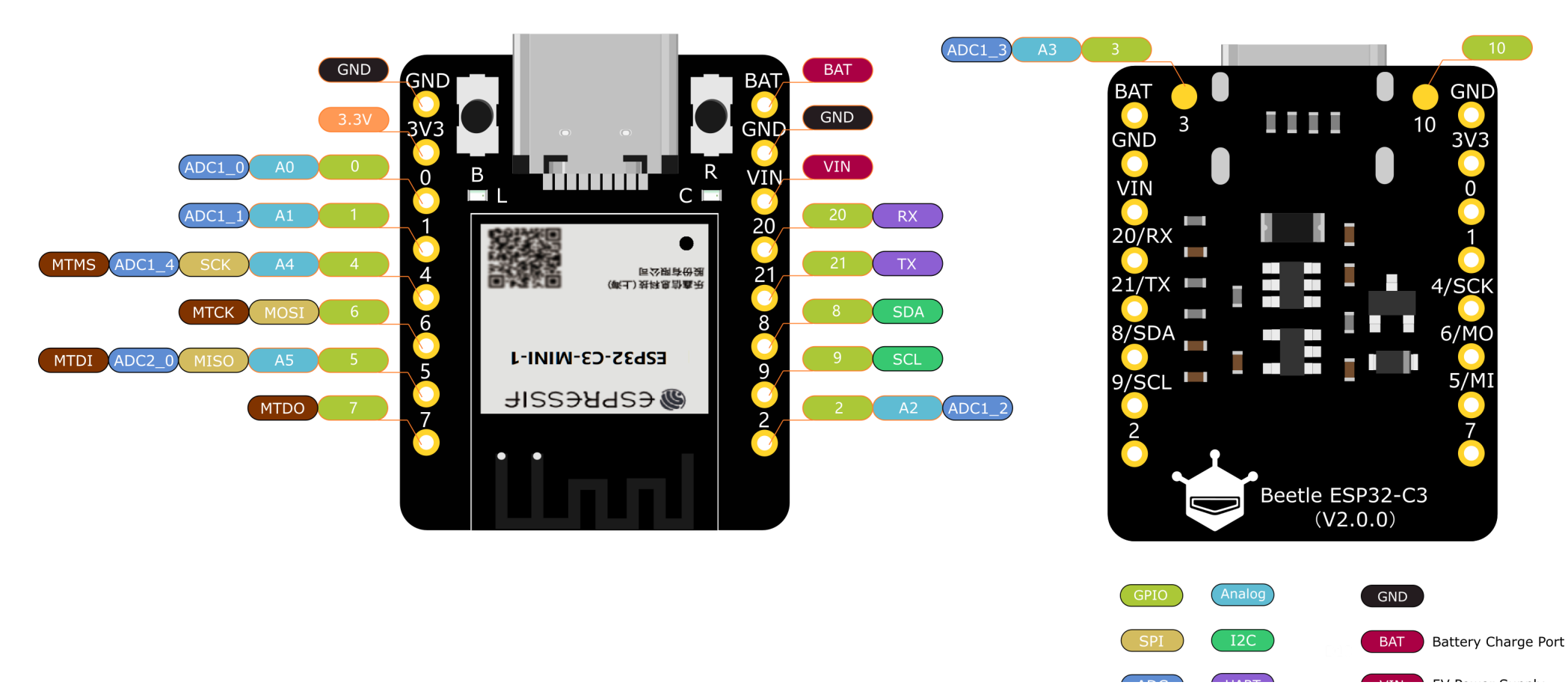

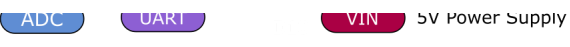

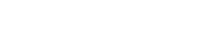

JTAG

3.3V 3.3V Output

### **Pin Overview**

- GPIO: regular pins
- Analog Port: Analog Input Pin
- JTAG: Debug Interface
- ADC: analog-to-digital conversion
- VIN: 5V power input
- BAT: battery access port

## GDI display interface

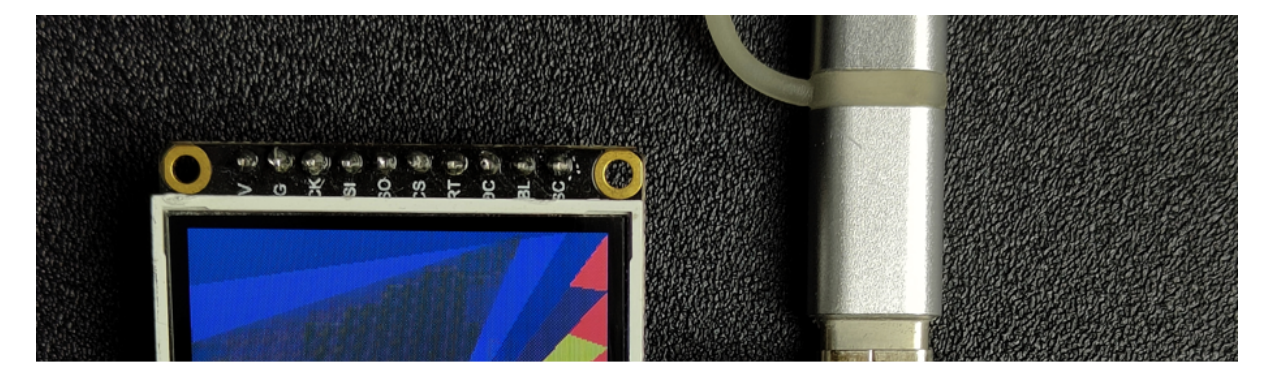

This interface is a DFRbot dedicated GDI display interface for connecting a screen using a 18pin-FPC wire.

The pin list for using GDI camera interface is shown below:

| FPC PINS          | Beetle ESP32 C3 Pins | Description              |
|-------------------|----------------------|--------------------------|
| VCC               | 3V3                  | 3.3V                     |
| BLK (PWM dimming) | 10                   | Backlight                |
| GND               | GND                  | GND                      |
| SCLK              | 4/SCK                | SPI clock                |
| MOSI              | 6/MOSI               | Host output, slave input |
| MISO              | 5/MISO               | Host input, slave output |
| DC                | 1                    | Data/command             |
| RES               | 2                    | Reset                    |
| CS                | 7                    | TFT Chip Select          |
| SDCS              | 0                    | SD card chip select      |
| FCS               | NC                   | Font library             |
| TCS               | 3                    | Touch                    |
| SCL               | 22/SCL               | I2C clock                |
| SDA               | 21/SDA               | I2C data                 |
| INT               | NC                   | INT                      |
| BUSY-TE           | NC                   | ripstop pins             |

https://wiki.dfrobot.com/SKU\_DFR0868\_Beetle\_ESP32\_C3

| 2023/10/12 | 11:20 |
|------------|-------|
| 2023/10/12 | 11.40 |

|    | · · | · · ·        |
|----|-----|--------------|
| X1 | NC  | custom pin 1 |
| X2 | NC  | custom pin 2 |

When using FPC to connect the screen, please configure the corresponding pin numbers according to the GDL demo. Normally, only three pins need to be configured on different main controllers.

Displays that support GDI:

- 1.54" 240x240 IPS wide viewing angle TFT display (https://www.dfrobot.com/product-2072.html)
- 1.8" 128x160 IPS TFT LCD Display (https://www.dfrobot.com/product-2580.html)
- 2.0" 320x240 IPS wide viewing angle TFT display (https://www.dfrobot.com/product-2071.html)
- 2.8" 320x240 IPS TFT resistive touch display (https://www.dfrobot.com/product-2106.html)
- 3.5" 480x320 IPS TFT capacitive touch display (https://www.dfrobot.com/product-2107.html)
- 1.51" OLED Transparent Display with Converter (https://www.dfrobot.com/product-2521.html)

## 5. The first time to use

## 5.1 Arduino Environment Config

If you use Beetle-ESP32-C3 for the first time, you need to know the following steps

- 1. Add the json link in the IDE
- 2. Download the core of the MCU
- 3. Select the development board and serial port
- 4. Open the sample code and burn it
- 5. Get to know the serial monitor
- Arduino IDE compiler environment config

- Configure URL to the Arduino IDE
- Open Arduino IDE and click **File->Preferences**, as shown below.

| ſ | 💿 В  | link   Arduino :          | 1.8.0              |                                                              |
|---|------|---------------------------|--------------------|--------------------------------------------------------------|
| 1 | File | Edit Sketch T             | Tools Help         |                                                              |
| ¢ |      | New                       | Ctrl+N             |                                                              |
| L |      | Open                      | Ctrl+O             |                                                              |
| ł |      | Open Recent               | •                  |                                                              |
| 3 |      | Sketchbook                | ۱.                 |                                                              |
| L |      | Examples                  | •                  |                                                              |
| L |      | Close                     | Ctrl+W             | ond, then off for one second, repeatedly.                    |
| L |      | Save                      | Ctrl+S             | ITD man and and a the DIO MICA and TIPO                      |
| L |      | Save As                   | Ctrl+Shift+S       | LED you can control. On the UNO, MEGA and LERO               |
| L |      | <b>D O 1</b>              | en lu el l'au p    | t of which board is used.                                    |
| L |      | Page Setup                | Ctrl+Shift+P       | he on-board LED is connected to on your Arduino model, check |
| L |      | Print                     | Ctrl+P bo          | ard at <u>https://www.arduino.cc/en/Main/Products</u>        |
| L |      | Preferences               | Ctrl+Comma         |                                                              |
| L |      | otr                       | Chult O            | blic domain.                                                 |
| L | 12   | Quit modified 8 M         | ctri+Q             |                                                              |
| L | 14   | by Scott Fit              | zgerald            |                                                              |
| L | 15   | -,                        |                    |                                                              |
| L | 16   | modified 2 S              | ep 2016            |                                                              |
| L | 17   | by Arturo Gu              | adalupi            |                                                              |
|   | 18   |                           |                    |                                                              |
| ł | 19   | modified 8 S              | ep 2016            |                                                              |
| L | 20   | by Colby New              | man                |                                                              |
|   | 22   | ~/                        |                    |                                                              |
| , | 23   |                           |                    |                                                              |
| t | 24   | // the setup f            | unction runs once  | when you press reset or power the board                      |
|   | 25   | <pre>void setup() {</pre> |                    |                                                              |
| 1 | 26   | // initializ              | e digital pin LED_ | BUILTIN as an output.                                        |

| 27 |   | pinMode (LED_BUILTIN, | OUTPUT); |
|----|---|-----------------------|----------|
| 28 | } |                       |          |
| 29 |   |                       |          |

• In the newly opened interface, click the button in the red circle as shown below

| Settings Network                                                                                                    |                                                          |  |  |  |  |  |
|----------------------------------------------------------------------------------------------------|----------------------------------------------------------|--|--|--|--|--|
| Sketchbook location:                                                                                                |                                                          |  |  |  |  |  |
| C:\Users\Fman\Documents\Ard                                                                                         | uino Browse                                              |  |  |  |  |  |
| Editor language:                                                                                                    | English (English) v (requires restart of Arduino)        |  |  |  |  |  |
| Editor font size:                                                                                                   | 19                                                       |  |  |  |  |  |
| Interface scale:                                                                                                    | Automatic 100 🛖 % (requires restart of Arduino)          |  |  |  |  |  |
| Theme:                                                                                                    | Default theme $\checkmark$ (requires restart of Arduino) |  |  |  |  |  |
| Show verbose output during:                                                                                         | compilation upload                                       |  |  |  |  |  |
| Compiler warnings:                                                                                                  | None 🗸                                                   |  |  |  |  |  |
| 🗹 Display line numbers                                                                                              | 🗹 Enable Code Folding                                    |  |  |  |  |  |
| 🗹 Verify code after upload                                                                                          | Use external editor                                      |  |  |  |  |  |
| 🗹 Check for updates on sta                                                                                          | rtup 🗹 Save when verifying or uploading                  |  |  |  |  |  |
| Use accessibility features                                                                                          |                                                          |  |  |  |  |  |
| Additional Boards Manager URLs: 2_dev_index.json, http://download.dfrobot.top/FireBeetle/package_DFRobot_index.json |                                                          |  |  |  |  |  |
| More preferences can be edited directly in the file                                                                 |                                                          |  |  |  |  |  |
| C:\Users\Fman\AppData\Local\Arduino15\preferences.txt                                                               |                                                          |  |  |  |  |  |
| (edit only when Arduino is r                                                                                        | ot running)                                              |  |  |  |  |  |
|                                                                                                    | OK Cancel                                                |  |  |  |  |  |

- Copy the following link into the new pop-up dialog box:https://raw.githubusercontent.com/espressif/arduino-esp32/gh-pages/package\_esp32\_index.json (https://raw.githubusercontent.com/espressif/arduino-esp32/gh-pages/package\_esp32\_index.json)
- Note: If you have installed another environment before, you can press Enter key at the beginning or end of the previous link and paste the link into any line.

| Additional Boards Manager URLs                                                            | ×      |
|-------------------------------------------------------------------------------------------|--------|
| Enter additional URLs, one for each row                                                   |        |
| https://raw.githubusercontent.com/espressif/arduino-esp32/gh-pages/package_esp32_dev_inde | x.json |
| http://download.dfrobot.top/FireBeetle/package_DFRobot_index.json                         |        |
| Click for a list of unofficial boards support URLs                                        | Cancel |

- Click OK
- Update the board
- Open Tools->Board:->Boards Manager... as shown below:

| 💿 Blink   Arduino 1.8 | 0                                                     |              |   |                                              |          |
|-----------------------|-------------------------------------------------------|--------------|---|----------------------------------------------|----------|
| File Edit Sketch Too  | Help                                                  |              |   |                                              |          |
|                       | Auto Format                                           | Ctrl+T       |   |                                              |          |
|                       | Archive Sketch                                        |              |   |                                              |          |
| Blink                 | Fix Encoding & Reload                                 |              |   |                                              | <b>M</b> |
| 1 /*                  | Serial Monitor                                        | Ctrl+Shift+M |   |                                              |          |
| 2 Blink               | Serial Plotter                                        | Ctrl+Shift+L |   |                                              |          |
| 3 Turns on an         | WE101 Ermuse Undeter                                  |              |   |                                              |          |
| 5 Most Arduin         |                                                       |              |   |                                              |          |
| 6 it is attac         | Board: "Arduino/Genuino Zero (Programming Port)"      | •            |   | Boards Manager                               |          |
| 7 the correct         | Port: "COM134"                                        | 1            |   | Arduine SAMB (32-bits ARM Cortex-M0+) Boards |          |
| 8 If you want         | Get Board Info                                        |              | • | Arduino/Genuino Zero (Programming Port)      |          |
| 9 the Technic         | Programmer: "ArduinoISP.org"                          |              |   | Arduino/Genuino Zero (Native USB Port)       |          |
| 10<br>11 This exampl  | Burn Bootloader                                       |              |   | Arduino AVR Boards                           |          |
| 12                    |                                                       |              |   | Arduino Yún                                  | E        |
| 13 modified 8 May     | 2014                                                  |              |   | Arduino/Genuino Uno                          |          |
| 14 by Scott Fitzge    | rald                                                  |              |   | Arduino Duemilanove or Diecimila             |          |
| 15                    |                                                       |              |   | Arduino Nano                                 |          |
| 16 modified 2 Sep     | 2016                                                  |              |   | Arduino/Genuino Mega or Mega 2560            |          |
| 17 by Arturo Guada    | Lupi                                                  |              |   | Arduino Mega ADK                             |          |
| 19 modified 8 Sep     | 2016                                                  |              |   | Arduino Leonardo                             |          |
| 20 by Colby Newman    | L                                                     |              |   | Arduino Leonardo ETH                         |          |
| 21 */                 |                                                       |              |   | Arduino/Genuino Micro                        |          |
| 22                    |                                                       |              |   | Arduino Esplora                              |          |
| 23                    |                                                       | ,            |   | Arduino Mini                                 |          |
| 24 // the setup fund  | tion runs once when you press reset or power the boar | đ            |   | Arduino Ethernet                             |          |
| 06 // ::              | 1                                                     |              |   | Arduino Fio                                  |          |

• Boards Manager will automatically update the boards as shown below:

| 💿 Boards Manager                                                                                                    | <u> </u> |  |  |  |  |
|----------------------------------------------------------------------------------------------------|----------|--|--|--|--|
| Type All - Filter your search                                                                                                    |          |  |  |  |  |
| Arduino AVR Boards by Arduino version 1.6.17 INSTALLED<br>Boards included in this package:<br>Arduino Yún, Arduino/Genuino Uno, Arduino Uno WiFi, Arduino Diecimila, Arduino Nano, Arduino/Genuino Mega, Arduino<br>MegaADK, Arduino Leonardo, Arduino Leonardo Ethernet, Arduino/Genuino Micro, Arduino Esplora, Arduino Mini, Arduino Ethernet,<br>Arduino Fio, Arduino BT, Arduino LilyPadUSB, Arduino Lilypad, Arduino Pro, Arduino ATMegaNG, Arduino Robot Control, Arduino<br>Robot Motor, Arduino Gemma, Adafruit Circuit Playground, Arduino Yún Mini, Arduino Industrial 101, Linino One.<br>Online help<br>More info |          |  |  |  |  |
| Arduino SAM Boards (32-bits ARM Cortex-M3) by Arduino<br>Boards included in this package:<br>Arduino Due.<br><u>Online help</u><br><u>More info</u>                                                                                                    |          |  |  |  |  |
| Arduino SAMD Boards (32-bits ARM Cortex-M0+) by Arduino version 1.6.2 INSTALLED<br>Boards included in this package:<br>Arduino/Genuino Zero, Arduino/Genuino MKR1000, Arduino MKRZero, Arduino MKRFox1200, Arduino M0 Pro, Arduino M0, Arduino<br>Tian, Adafruit Circuit Playground Express.<br>Online help                                                                                                    | •        |  |  |  |  |
| Downloading platforms index                                                                                                    |          |  |  |  |  |

• After completing the update, you can enter esp32 at the top, select esp32 and click install when the following occurs (current version is 2.0.0):

| 💿 Boards Manager                                                                                                    | × |
|----------------------------------------------------------------------------------------------------|---|
| Type All v ESP32                                                                                                    |   |
| DFRobot BSP32 Boards<br>by DFRobot version 0.2.1 INSTALLED<br>Boards included in this package:<br>FireBettle ESP32-E Borad.                  | ^ |
| More Info                                                                                                    |   |
| by <b>Espressif Systems</b><br>Boards included in this package:<br>ESP32 Dev Module, WEMOS LoLin32, WEMOS D1 MINI ESP32.<br><u>More Info</u> |   |
| 2.0.0 V Install                                                                                                    |   |
|                                                                                                    |   |
|                                                                                                    | ~ |
| Close                                                                                                    |   |

• Wait for the end of the following progress bar:

| 💿 Boards Manager                                                                                                    | ×    |
|----------------------------------------------------------------------------------------------------|------|
| Type All v ESP32                                                                                                    |      |
| DFRobot ESP32 Boards                                                                                                    | ^    |
| by <b>DFRobot</b> version <b>0.2.1 INSTALLED</b><br>Boards included in this package:<br>FireBettle ESP32-E Borad.<br><u>More Info</u>   |      |
| esp32<br>by Espressif Systems<br>Boards included in this package:<br>ESP32 Dev Module, WEMOS LoLin32, WEMOS D1 MINI ESP32.<br>More Info |      |
| Installing                                                                                                    |      |
|                                                                                                    |      |
|                                                                                                    | ~    |
| Verifying archive integrity                                                                                                    | ncel |

• After completing the installation, the list will show that the esp32 has been installed, as shown below:

| 🐵 Boards Manager                                                                                                    | ×   |
|----------------------------------------------------------------------------------------------------|-----|
| Type All v ESP32                                                                                                    |     |
| DFRobot ESP32 Boards                                                                                                    | ^   |
| by <b>DFRobot</b> version <b>0.2.1 INSTALLED</b><br>Boards included in this package:<br>FireBettle ESP32-E Borad, FireBettle ESP32 Borad.<br><u>More Info</u>                                      |     |
| esp32<br>by Espressif Systems version 2.0.0 INSTALLED<br>Boards included in this package:<br>ESP32 Dev Module, WEMOS LoLin32, WEMOS D1 MINI ESP32.<br>More Info<br>Select version V Install Remove |     |
|                                                                                                    |     |
| Cl                                                                                                    | ose |

• Click Tools->Board: select ESP32C3 Dev Module (usually the first in the list)

| 💿 Blink<br>File Edi | Blink   Arduino 1.8.15 File Edit Sketch Tools Help |    |                                                                      |              |    |                        |                             |   |                               |     |
|---------------------|----------------------------------------------------|----|----------------------------------------------------------------------|--------------|----|------------------------|-----------------------------|---|-------------------------------|-----|
| 00                  |                                                    | 0  | Auto Format                                                          | Ctrl+T       |    |                        |                             |   |                               |     |
|                     |                                                    |    | Archive Sketch                                                       |              |    |                        |                             |   |                               |     |
| Blink               |                                                    |    | Fix Encoding & Reload                                                |              |    |                        |                             |   |                               |     |
| /*                  |                                                    |    | Manage Libraries                                                     | Ctrl+Shift+I |    |                        |                             |   |                               |     |
| B                   | link                                               |    | Serial Monitor                                                       | Ctrl+Shift+M |    |                        |                             |   |                               |     |
|                     | ± ± 1175                                           |    | Serial Plotter                                                       | Ctrl+Shift+L |    |                        |                             |   |                               |     |
| Τι                  | urns                                               |    | WiFi101 / WiFiNINA Firmware Updater                                  |              | co | nd, repeat             | cedly.                      |   |                               |     |
|                     |                                                    | Г  | Board: "ESP32C3 Dev Module"                                          | 3            | 2  | Boards Manager         |                             |   |                               |     |
| M                   | ogt N                                              |    | Upload Speed: "921600"                                               | >            |    | Arduino ARM (32-b      | its) Boards                 | 7 |                               |     |
| 1410                |                                                    |    | USB CDC On Boot: "Disabled"                                          | >            |    | Arduino AVR Board      | ls                          |   | ESP32C3 Dev Module            | 4   |
| 11                  | t 15                                               |    | Upload Mode: "UART0"                                                 | 3            |    | Arduino SAMD (32-      | bits ARM Cortex-M0+) Boards | 1 | ESP32S2 Dev Module            | -   |
| tl                  | he co                                              |    | CPU Frequency: "160MHz (WiFi)"                                       | 3            | 2  | DFRobot ESP32 Ard      | luino                       | > | ESP32 Dev Module              |     |
| I                   | f you                                              |    | Flash Frequency: "80MHz"                                             | 3            |    | DFRobot SAMD Bo        | ards                        | > | ESP32 Wrover Module           |     |
| m                   | odel.                                              |    | Flash Mode: "QIO"                                                    | 3            |    | ESP32 Arduino          | 3                           | 2 | ESP32 PICO-D4                 |     |
| b                   | ttpa.                                              |    | Flash Size: "4MB (32Mb)"                                             | 2            |    | ESP8266 Modules        |                             | ; | ESP32S2 Native USB            |     |
| 11                  | <u>uups:</u>                                       |    | Partition Scheme: "Default 4MB with spiffs (1.2MB APP/1.5MB SPIFFS)" | >            |    | Intel Curie (32-bit) E | Boards                      | 2 | ESP32 Wrover Kit (all version | ns) |
|                     |                                                    |    | Core Debug Level: "None"                                             | >            | >  |                        |                             | - | UM TinyPICO                   |     |
| m                   | odifi                                              |    | Port                                                                 | >            | >  |                        |                             |   | UM FeatherS2                  |     |
| b                   | y Sco                                              |    | Get Board Info                                                       |              |    |                        |                             |   | UM FeatherS2 Neo              |     |
| m                   | -<br>odifi                                         |    | Programmer                                                           | >            | >  |                        |                             |   | UM TinyS2                     |     |
| h                   | v Art                                              |    | Burn Bootloader                                                      |              |    |                        |                             |   | S.ODI Ultra v1                |     |
|                     | y ALL                                              | 7  | 0. 0. 0.01.0                                                         |              |    |                        |                             |   | microS2                       |     |
| m                   | odifi                                              | ed | 8 Sep 2016                                                           |              |    |                        |                             |   | MagicBit                      |     |

• Before starting, you need to configure the following settings (when you select Disabled, the serial port is RX(20), TX(21), if you need to print on the Arduino monitor via USB, you need to select Enable)

| 🖻 Blink   Arduing | 1.8.15                              |                  |
|-------------------|-------------------------------------|------------------|
| File Edit Sketch  | Tools Help                          |                  |
|                   | Auto Format                         | Ctrl+T           |
|                   | Archive Sketch                      |                  |
| Blink             | Fix Encoding & Reload               |                  |
| /*                | Manage Libraries                    | Ctrl+Shift+I     |
| Plink             | Serial Monitor                      | Ctrl+Shift+M     |
| DITHK             | Serial Plotter                      | Ctrl+Shift+L     |
| Turns             | WiFi101 / WiFiNINA Firmware Updater | cond, repeatedly |
|                   | Board: "ESP32C3 Dev Module"         | >                |
| Most A            | Upload Speed: "921600"              | > UNO. MEG       |
|                   | USB CDC On Boot: "Enabled" 1        | Disabled         |
| 1t 1S             | Upload Mode: "UART0"                | Enabled BUILTIN  |
| the co            | CPU Frequency: "160MHz (WiFi)"      | >sed.            |
| If you            | Flash Frequency: "80MHz"            | nnected to on yc |
| model,            | Flash Mode: "QIO"                   | >                |

• Click Port to select the corresponding serial port(If the serial port keeps connecting and then disconnecting repeatedly, please connect pin 9 to GND and power on again.)

| 💿 WiFiClient   Arduino 1.8.13 |        | - | × |
|-------------------------------|--------|---|---|
| File Edit Sketch Tools Help   |        |   |   |
| Auto Format                   | Ctrl+T |   | Ø |
| Archive Sketch                |        |   |   |

### 5.2 LED Blink

Onboard LED is default to pin 10

#### Code

```
int led = 10;
void setup() {
    pinMode(led,OUTPUT);
}
void loop() {
    digitalWrite(led,HIGH);
    delay(1000);
    digitalWrite(led,LOW);
    delay(1000);
}
```

- Paste the above program into the program box
- Click the arrow to wait for the program to be compiled and burn it to the development board

#### **Burn succeeded**

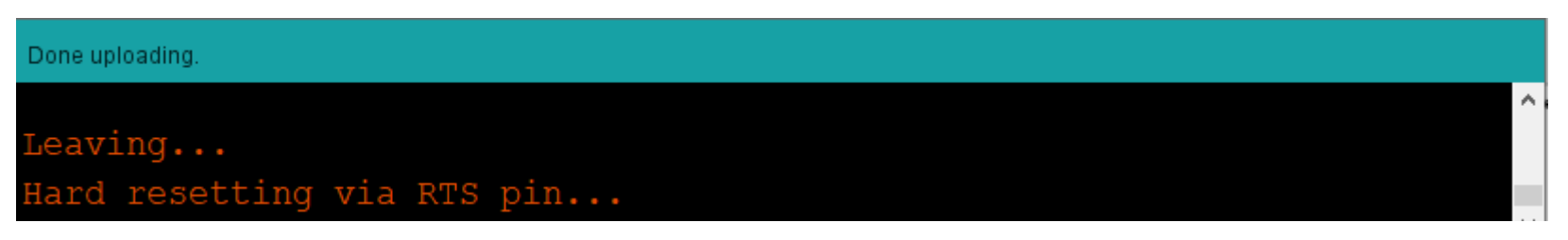

- As shown above, burn succeeded.(Can't burn, please connect pin 9 to GND and power on again, and burn again.)
- You will see the onboard LED blink.
- Can't burn? Click here. (https://wiki.dfrobot.com/SKU\_DFR0868\_Beetle\_ESP32\_C3#target\_9)

## 6. Basic Tutorial (Introduce the difference between Arduino)

• Want to learn about Arduino basics? Click here. (https://www.arduino.cc/reference/en/)

## 6.1 PWM Output

The PWM function of ESP32C3 needs to be declared in advance.

• ledcAttachPin(GPIO, Channel)

Description: specify which GPIO the signal will appear on

Parameter:

- GPIO: GPIO to output the signal
- Channel: GPIO where the signal will be generated
- ledcWrite(Channel, dutyCycle)

Description: set the PWM signal generation channel

Parameter:

- Channel: signal generation channel
- dutyCycle: PWM value
- ledcSetup(Channel, freq, resolution)

שבשטוועוטוו. שבי נווב דיאוא שואומו אבוובומנוטוו טומווובו

#### Parameter:

- LedChannel: signal generation channel
- freq: PWM frequency
- resolution: PWM resolution

#### Sample

The ESPC3 PWM can be freely mapped to other ports for output, you need to set it up. This sample will be used to help you understand the operation steps, and you can see the LED gradually brighten and dim through it.

```
/*
                       * LED breathing light sample
                        */
                    const int ledPin = 10; // Actually output pin after PWM generation
                   //Set PWM parameter
                    const int freq = 5000;//PWM frequency
                    const int ledChannel = 0;//GPIO for signal generation
                    const int resolution = 8;//8-bit resolution
                   void setup(){
                             //PWM parameter setting
                              ledcSetup(ledChannel, freq, resolution);
                            //Attach the signal generation channel to the output channel
                              ledcAttachPin(ledPin, ledChannel);
                    }
                   void loop(){
                            //Start to brighten
                             for(int dutyCycle = 0; dutyCycle <= 255; dutyCycle++){</pre>
                                       // changing the LED brightness with PWM
                                        ledcWrite(ledChannel, dutyCycle);
                                        delay(15);
                              }
                             //Start to dim
                             for(int dutyCycle = 255; dutyCycle >= 0; dutyCycle--){
                                       // changing the LED brightness with PWM
                                        ledcWrite(ledChannel, dutyCycle);
                                        d_{0} = \frac{1}{2} \frac{1}{1} \frac{1}{1} \frac{1}
https://wiki.dfrobot.com/SKU DFR0868 Beetle ESP32 C3
```

} }

### 6.2 Interrupt

#### ESP32C3 interrupts can be freely assigned

- pinMode(GPIO,INPUT\_PULLUP);
   Description: external interrupt pin definition
   Parameters:
  - GPIO: the pin that ESP32C3 is to use as an interrupt.
  - INPUT\_PULLINGUP: set pull-up mode.
- attachInterrupt(digitalPinToInterrupt(pin), ISR, mode)
   Description: External interrupts
   Parameters:
  - pin: the Arduino pin number.
  - ISR: the ISR to call when the interrupt occurs; this function must take no parameters and return nothing. This function is sometimes referred to as an interrupt service routine.
  - mode: defines when the interrupt should be triggered. Three constants are predefined as valid values.
  - CHANGE trigger the interrupt pin when the pin level changes
  - RISING trigger the interrupt pin when the pin level changes from low to high
  - FALLING Trigger the interrupt pin when the pin level changes from high to low
- detachInterrupt(digitalPinToInterrupt(pin))
   Description: Turn off the given interrupt.
   Parameters:

• pin: the interrupt pin to be disabled

• Interrupts ()

**Description**: Re-enables interrupts (after they've been disabled by noInterrupts(). Interrupts allow certain important tasks to happen in the background and are enabled by default. Some functions will not work while interrupts are disabled, and incoming communication may be ignored. Interrupts can slightly disrupt the timing of code, however, and may be disabled for particularly critical sections of code.

#### • noInterrupts ()

**Description**: Disables interrupts (you can re-enable them with interrupts()). Interrupts allow certain important tasks to happen in the background and are enabled by default. Some functions will not work while interrupts are disabled, and incoming communication may be ignored. Interrupts can slightly disrupt the timing of code, however, and may be disabled for particularly critical sections of code.

### 6.3 Setial Port

#### ESP32C3 serial port initialization requires mapping

- Serial1.begin(baud, config, rxPin, txPin); Description: Serial1 initialization Parameters:
  - baud: baud rate
  - config: data bit and stop bit setting
  - rxPin: RX pin
  - txPin: TX pin

Serial1.begin(9600,SERIAL\_8N1,/\*rx =\*/0,/\*Tx =\*/1);

ESP32-C3 doesn't support driving servo through the Servo library. Please search and install the ESP32\_ISR\_Servo library in Sketch->Include Library->Manage Library to drive servo.

## 7. Advanced Tutorial

### 7.1 Use SD Library

**SD Class** 

• begin(cspin)

**Description**: Initializes the SD library and card. This begins use of the SPI bus (digital pins 11, 12, and 13 on most Arduino boards; 50, 51, and 52 on the Mega) and the chip select pin, which defaults to the hardware SS pin (pin 10 on most Arduino boards, 53 on the Mega). Note that even if you use a different chip select pin, the hardware SS pin must be kept as an output or the SD library functions will not work.

#### Parameter:

• cspin: the Arduino pin connected to the chip select line of the SD card.

Return: boolean type. True on success; false on failure

• exists()

**Description**: Test whether a file or directory exists on the SD card. **Syntax**: SD. exists( filename) **Parameter**:

• filename: the name of the file to test for existence, which can include directories (delimited by forward-slashes, /)

Return: boolean type, true if the file or directory exists, false if not

open()

**Description**: Oneses file on the SD card. If the file is one ned for writing, it will be created if it doesn't already exist (but the directory https://wiki.dfrobot.com/SKU\_DFR0868\_Beetle\_ESP32\_C3

#### Beetle-ESP32-C3 RISC-V Core Development Board Wiki - DFRobot

containing it must already exist).

containing it must alleady exist).

Syntax: SD.open(filename) SD.open(filename, mode)

#### Parameter:

- filename: the name the file to open, which can include directories (delimited by forward slashes, /) mode (optional): the mode in which to open the file, defaults to FILE\_READ byte. one of:
- FILE\_READ: open the file for reading;
- FILE\_WRITE: open the file for reading and writing.

**Return**: a File object referring to the opened file: if the file couldn't be opened, this object will evaluate to false in a boolean FILE\_WRITE: open the file for reading and writing.

Return: a File object referring to the opened file;Return false if the file cannot be opened.

- remove() Description: Remove a file from the SD card. If the file didn't exist, the return value is unspecified, so it is better to use SD. Exists (file name) to detect whether the file exists before removing the file.
   Syntax: SD. remove( filename)
   Parameter:
  - filename: the name of the file to remove, which can include directories (delimited by forward-slashes, /)

Return: boolean type. True if the removal of the file succeeded, false if not.

- mkdir(filename) Description: Create a directory on the SD card. Parameter:
  - filename: the name of the directory to create, with sub-directories separated by forward-slashes, /

**Return**: boolean type. True if the creation of the directory succeeded, false if not.

rmdir(filename) Description: Remove a directory from the SD card. The directory must be empty.
 Syntax: SD.rmdir(filename)
 Parameter:

• filename: the name of the directory to remove, with sub-directories separated by forward-slashes, /

Return: booleantype. True if the removal of the directory succeeded, false if not.

#### **File Class**

The file class provides the function of reading/writing files. The function of this class is very similar to the that of serial port related functions used before. The member functions are as follows.

available()

**Description**: Check if there are any bytes available for reading from the file. **Syntax**: file. available() **Parameter**:

• file:an instance of the File class

Return: the number of bytes available

close()

**Description**: Close the file, and ensure that any data written to it is physically saved to the SD card. **Syntax**: file. close() **Parameter**:

• file:an instance of the File class

#### Return: none

flush()

**Description**: Ensures that any bytes written to the file are physically saved to the SD card. This is done automatically when the file is closed.

Syntax: file.flush

Parameter:

• file: an instance of the File class

#### Return: none

#### peek()

**Description**: Read a byte from the file without advancing to the next one. **Parameter**:

• file: an instance of the File class

**Return**: The next byte (or character), or -1 if none is available.

• position()

**Description**: Get the current position within the file (i.e. the location to which the next byte will be read from or written to). **Syntax**: file. position() **Parameter**:

• file: an instance of the File class

Return: the position within the file

print()
 Description: Print data to the file, which must have been opened for writing.
 Syntax: file. print(data)file. print(data, BASE)

 Parameter:

- file: an instance of the File class
- data: the data to print (char, byte, int, long, or string)
- BASE(optional): the base in which to print numbers: BIN for binary (base 2), DEC for decimal (base 10), OCT for octal (base 8), HEX for hexadecimal (base 16).

Return: byte number to be transmitted.

#### • println()

**Description**: Print data, followed by a carriage return and newline, to the File, which must have been opened for writing. **Syntax**: file. println(data)file,println(data, BASE)

#### Parameter:

- file:an instance of the File class
- data (optional): the data to print (char, byte, int, long, or string)
- BASE (optional): the base in which to print numbers: BIN for binary (base 2), DEC for decimal (base 10), OCT for octal (base 8), HEX for hexadecimal (base 16).

Return: byte number to be transmitted.

seek()

**Description**: Seek to a new position in the file, which must be between 0 and the size of the file (inclusive).

Syntax: file. seek( pos)

#### Parameter:

- file: an instance of the File class
- pos: the position to which to seek

Return: true for success, false for failure (boolean)

size()

Description: Get the size of the file. Syntax: filue. size() Parameter:

• file: an instance of the File class

Return: the size of the file in bytes

read()

**Description**:Read from the file. **Syntax**: file.read **Parameter**:

• file: an instance of the File class

Return: The next byte (or character), or -1 if none is available.

• write()

Description: Write data to the file. Syntax: file. write(data)file. write(buf, len) Parameter:

- file: an instance of the File class
- data: the byte, char, or string (char\*) to write
- buf: an array of characters or bytes
- len: the number of elements in buf

Return: the number of bytes written

- isDirectory()
   Description: Reports if the current file is a directory or not
   Syntax: file.isDirectory()
   Parameter:
  - file: an instance of the File class

Return:boolean. True if the file is a directory, false if not

#### openNextFile()

**Description**: Reports the next file or folder in a directory.

Syntax: file.openNextFile()

#### Parameter:

• file: an instance of the File class that is a directory

Return: the next file or folder in the path

- rewindDirectory()
   Description: Back to the first file in the directory
   Syntax: file.rewindDirectory()
   Parameter:
  - file: an instance of the File class.

Return: None

### 7.2 ESP32-C3 Bluetooth Receive and Transmit

#### 7.2.1 ESP32-C3 and mobile phone Bluetooth communication

This example demonstrates the data transmission between ESP32-C3 and the mobile phone. If you need to modify or use the data, you only need to change **the data receiving part** or **the data transmitting part** of the code.

| /* |                                                                                                    |
|----|----------------------------------------------------------------------------------------------------|
|    | Video: https://www.youtube.com/watch?v=oCM0YS71NIU                                                                     |
|    | Based on Neil Kolban example for IDF: https://github.com/nkolban/esp32-snippets/blob/master/cpp_utils/tests/BLE%20Test |
|    | Ported to Arduino ESP32 by Evandro Copercini                                                                           |
|    |                                                                                                    |

Create a BLE server that, once we receive a connection, will send periodic notifications. The service advertises itself as: 6E400001-B5A3-F393-E0A9-E50E24DCCA9E Has a characteristic of: 6E400002-B5A3-F393-E0A9-E50E24DCCA9E - used for receiving data with "WRITE" Has a characteristic of: 6E400003-B5A3-F393-E0A9-E50E24DCCA9E - used to send data with "NOTIFY"

The design of creating the BLE server is:

- 1. Create a BLE Server
- 2. Create a BLE Service
- 3. Create a BLE Characteristic on the Service
- 4. Create a BLE Descriptor on the characteristic
- 5. Start the service.
- 6. Start advertising.

#### \*/

/\* This example demonstrates the transparent transmission of bluetooth data, burning the code, opening the serial monitor,

- $\ast$  1. You can see the data sent by ESP32–C3––see APP usage diagram
- $\ast$  2. Data can be sent to ESP32–C3 through the input box of the BLE debugging assistant--see APP usage diagram
- \* This example is changed from the BLE\_uart example

\*/

#include <BLEDevice.h>
#include <BLEServer.h>
#include <BLEUtils.h>
#include <BLE2902.h>

```
BLEServer *pServer = NULL;
BLECharacteristic * pTxCharacteristic;
bool deviceConnected = false;
uint8_t txValue = 0;
```

// See the following for generating UUIDs:
// https://www.uuidgenerator.net/

```
#define SERVICE_UUID "6E400001-B5A3-F393-E0A9-E50E24DCCA9E" // UART service UUID
#define CHARACTERISTIC_UUID_RX "6E400002-B5A3-F393-E0A9-E50E24DCCA9E"
#define CHARACTERISTIC_UUID_TX "6E400003-B5A3-F393-E0A9-E50E24DCCA9E"
```

```
//Bluetooth connect/disconnect processing. Triggered automatically when a connect/disconnect event occurs
class MyServerCallbacks: public BLEServerCallbacks {
```

```
void onConnect(BLEServer* pServer) { //This function will be executed when Bluetooth is connected
Serial.println("Bluetooth connected");
deviceConnected = trues
```

```
deviceConnected = true;
```

```
};
```

```
void onDisconnect(BLEServer* pServer) { //This function will be executed when Bluetooth is disconnected
   Serial.println("Bluetooth disconnected");
   deviceConnected = false;
   delay(500); // give the bluetooth stack the chance to get things ready
```

```
pServer->startAdvertising(); // restart advertising
```

```
.
```

}

```
};
```

```
//Bluetooth receive data processing. Triggered automatically when data is received
```

```
class MyCallbacks: public BLECharacteristicCallbacks {
```

```
void onWrite(BLECharacteristic *pCharacteristic) {
```

```
std::string rxValue = pCharacteristic->getValue();//Receive data and assign it to rxValue
```

```
//if(rxValue == "ON"){Serial.println("开灯");} //Determine whether the received character is "ON"
     if (rxValue.length() > 0) {
      Serial.println("*******");
      Serial.print("Received Value: ");
      for (int i = 0; i < rxValue.length(); i++){</pre>
        Serial.print(rxValue[i]);
      }
      Serial.println();
      Serial.println("*******");
     }
   }
};
void setup() {
 Serial.begin(115200);
 BLEBegin(); //Initialize Bluetooth
}
void loop() {
if (deviceConnected) { //If there is a Bluetooth connection, send data
   pTxCharacteristic->setValue("Hello"); //Send string
   pTxCharacteristic->notify();
   delay(10); // bluetooth stack will go into congestion, if too many packets are sent
   pTxCharacteristic->setValue("DFRobot"); //Send string
   pTxCharacteristic->notify();
   delay(10); // bluetooth stack will go into congestion, if too many packets are sent
```
•• \

```
}
void BLEBegin(){
 // Create the BLE Device
 BLEDevice::init(/*BLE name*/"UART Service");
 // Create the BLE Server
  pServer = BLEDevice::createServer();
  pServer->setCallbacks(new MyServerCallbacks());
 // Create the BLE Service
 BLEService *pService = pServer->createService(SERVICE UUID);
 // Create a BLE Characteristic
  pTxCharacteristic = pService->createCharacteristic(
                  CHARACTERISTIC_UUID_TX,
                  BLECharacteristic::PROPERTY_NOTIFY
                );
  pTxCharacteristic->addDescriptor(new BLE2902());
 BLECharacteristic * pRxCharacteristic = pService->createCharacteristic(
                    CHARACTERISTIC UUID RX,
                    BLECharacteristic::PROPERTY WRITE
                  );
  pRxCharacteristic->setCallbacks(new MyCallbacks());
  // Start the service
  pService->start();
 // Start advertising
  pServer->getAdvertising()->start();
```

. . . / ....

}

```
      11:20
      Beetle-ESP32-C3 RISC-V Core Development Board Wiki - DFRobot

      Serial.println("Waiting a client connection to notity...");
```

## 7.2.2 Two ESP32C3 Bluetooth Communication

Use this example to demonstrate the data transmission between ESP32-C3 and ESP32-C3. If you need to modify or use the data, you only need to change **the data receiving part** or **the data transmitting part** of the code.

## Host code

```
/**
    * A BLE client example that is rich in capabilities.
    * There is a lot new capabilities implemented.
    * author unknown
    * updated by chegewara
    */
   #include "BLEDevice.h"
   //#include "BLEScan.h"
   // The remote service we wish to connect to.
   static BLEUUID serviceUUID("4fafc201-1fb5-459e-8fcc-c5c9c331914b");
   // The characteristic of the remote service we are interested in.
                     charTXUUID("beb5483e-36e1-4688-b7f5-ea07361b26a8");
    static BLEUUID
                     charRXUUID("beb5483f-36e1-4688-b7f5-ea07361b26a8");
    static BLEUUID
   static boolean doConnect = false;
   static boolean connected = false:
   static boolean doScan = false;
   static BLERemoteCharacteristic* pTXRemoteCharacteristic;
   static BLERemoteCharacteristic* pRXRemoteCharacteristic;
   static BLEAdvertisedDevice* myDevice;
   //Bluetooth receive data processing, automatically trigger when data is received
   static void notifyCallback(BLERemoteCharacteristic* pBLERemoteCharacteristic, uint8_t* pData, size_t length, bool isNotify
       String BLEData = "";
       for (int i = 0 i < longth i i ) //
https://wiki.dfrobot.com/SKU DFR0868 Beetle ESP32 C3
                                                                                                                      39/89
```

```
BLEData += (char)pData[i];
   Serial.println("*******");
   Serial.print("Received Value: ");
   Serial.println(BLEData);
   Serial.println("*******");
   //if(BLEData == "ON"){Serial.println("Turn on the light");} //Determine whether the received character is "ON"
   //Serial.print("Notify callback for characteristic ");
   //Serial.print(pBLERemoteCharacteristic->getUUID().toString().c str());
   //Serial.print(" of data length ");
   //Serial.println(length);
}
//Bluetooth connect/disconnect handling. Triggered automatically when a connect/disconnect event occurs
class MyClientCallback : public BLEClientCallbacks {
 void onConnect(BLEClient* pclient) {
 }
 void onDisconnect(BLEClient* pclient) {
   connected = false;
   Serial.println("onDisconnect");
 }
};
/**
* Scan for BLE servers and find the first one that advertises the service we are looking for.
*/
//Bluetooth scan processing event. Triggered automatically when scanning is turned on
class MyAdvertisedDeviceCallbacks: public BLEAdvertisedDeviceCallbacks {
/**
  * Called for each advertising BLE server.
```

```
*/
  void onResult(BLEAdvertisedDevice advertisedDevice) {
    //Serial.print("BLE Advertised Device found: ");
    //Serial.println(advertisedDevice.toString().c str());
    // We have found a device, let us now see if it contains the service we are looking for.
    if (advertisedDevice.haveServiceUUID() && advertisedDevice.isAdvertisingService(serviceUUID)) {
      BLEDevice::getScan()->stop();
      myDevice = new BLEAdvertisedDevice(advertisedDevice);
      doConnect = true:
      doScan = true;
    } // Found our server
  } // onResult
}; // MyAdvertisedDeviceCallbacks
void setup() {
 Serial.begin(115200);
  Serial.println("Starting Arduino BLE Client application...");
  bleBegin();
}
void loop() {
 // If the flag "doConnect" is true then we have scanned for and found the desired
 // BLE Server with which we wish to connect. Now we connect to it. Once we are
 // connected we set the connected flag to be true.
  if (doConnect == true) {
    if (connectToServer()) {
      Serial.println("We are now connected to the BLE Server.");
    } else {
      Serial.println("We have failed to connect to the server; there is nothin more we will do.");
    }
    doConnect = false;
```

```
2023/10/12 11:20
                                               Beetle-ESP32-C3 RISC-V Core Development Board Wiki - DFRobot
     ł
   if (connected) { //Send data when connected to bluetooth slave
       pTXRemoteCharacteristic->writeValue("I am the host"):
       pTXRemoteCharacteristic->writeValue("Hello client");
     }
     if(!connected){ //Rescan when not connected to bluetooth slave
       BLEDevice::getScan()->start(5,false); // this is just example to start scan after disconnect, most likely there is be
     }
   delay(1000);
   }
   void bleBegin()
   {
     BLEDevice::init(""):
     // Retrieve a Scanner and set the callback we want to use to be informed when we
     // have detected a new device. Specify that we want active scanning and start the
     // scan to run for 5 seconds.
     BLEScan* pBLEScan = BLEDevice::getScan();
     pBLEScan->setAdvertisedDeviceCallbacks(new MyAdvertisedDeviceCallbacks());//Scan processing function
     pBLEScan->setInterval(1349);//Set the scan interval time
     pBLEScan->setWindow(449);//Active scan time
     pBLEScan->setActiveScan(true);
     pBLEScan->start(5, false);//Scan time, in seconds
     }
   //Bluetooth connection processing
   bool connectToServer() {
       Serial.print("Forming a connection to ");
       Serial.println(myDevice->getAddress().toString().c_str());
```

```
BLEClient* pClient = BLEDevice::createClient():
Serial.println(" - Created client");
pClient->setClientCallbacks(new MyClientCallback());
// Connect to the remove BLE Server.
pClient->connect(myDevice); // if you pass BLEAdvertisedDevice instead of address, it will be recognized type of peer
Serial.println(" - Connected to server");
pClient->setMTU(517); //set client to request maximum MTU from server (default is 23 otherwise)
// Obtain a reference to the service we are after in the remote BLE server.
BLERemoteService* pRemoteService = pClient->getService(serviceUUID);
if (pRemoteService == nullptr) {
 Serial.print("Failed to find our service UUID: ");
 Serial.println(serviceUUID.toString().c str());
 pClient->disconnect():
  return false;
}
Serial.println(" - Found our service");
// Obtain a reference to the characteristic in the service of the remote BLE server.
pTXRemoteCharacteristic = pRemoteService->getCharacteristic(charTXUUID);
if (pTXRemoteCharacteristic == nullptr) {
 Serial.print("Failed to find our characteristic UUID: ");
 Serial.println(charTXUUID.toString().c str());
 pClient->disconnect();
  return false;
}
pRXRemoteCharacteristic = pRemoteService->getCharacteristic(charRXUUID);
if (pRXRemoteCharacteristic == nullptr) {
 Serial.print("Failed to find our characteristic UUID: ");
 Serial.println(charRXUUID.toString().c_str());
 pClient->disconnect();
  return false;
```

```
}
Serial.println(" - Found our characteristic");
if(pRXRemoteCharacteristic->canNotify())
    pRXRemoteCharacteristic->registerForNotify(notifyCallback);
connected = true;
return true;
}
```

Slave code

```
/*
    Based on Neil Kolban example for IDF: https://github.com/nkolban/esp32-snippets/blob/master/cpp utils/tests/BLE%20Tests
    Ported to Arduino ESP32 by Evandro Copercini
    updates by chegewara
*/
#include <BLEDevice.h>
#include <BLEUtils.h>
#include <BLEServer.h>
#include <BLE2902.h>
// See the following for generating UUIDs:
// https://www.uuidgenerator.net/
#define SERVICE UUID
                            "4fafc201-1fb5-459e-8fcc-c5c9c331914b"
#define CHARACTERISTIC UUID RX "beb5483e-36e1-4688-b7f5-ea07361b26a8"
#define CHARACTERISTIC UUID TX "beb5483f-36e1-4688-b7f5-ea07361b26a8"
uint8 t txValue = 0;
bool deviceConnected = false;
BLECharacteristic *pTxCharacteristic;
//Bluetooth connect/disconnect processing. Triggered automatically when a connect/disconnect event occurs
class MyServerCallbacks: public BLEServerCallbacks {
    void onConnect(BLEServer* pServer) { //This function will be executed when Bluetooth is connected
      Serial.println("Bluetooth connected");
      deviceConnected = true;
    };
    void onDisconnect(BLEServer* pServer) { //This function will be executed when Bluetooth is disconnected
```

```
Social printlp("Pluotooth discopported") + https://wiki.dfrobot.com/SKU DFR0868 Beetle ESP32 C3
```

```
Selial plining Dimeronin atschimecten /;
      deviceConnected = false;
      delay(500); // give the bluetooth stack the chance to get things ready
      BLEDevice::startAdvertising(); // restart advertising
   }
}:
//Bluetooth receive data processing. Triggered automatically when data is received
class MyCallbacks: public BLECharacteristicCallbacks {
   void onWrite(BLECharacteristic *pCharacteristic) {
     std::string rxValue = pCharacteristic->getValue(); //Use rxValue to receive data
     //if(rxValue == "ON"){Serial.println("Turn on the light");} //Determine whether the received character is "ON"
     if (rxValue.length() > 0) {
      Serial.println("*******"):
      Serial.print("Received Value: ");
      for (int i = 0; i < rxValue.length(); i++)</pre>
            Serial.print(rxValue[i]); //Print the received data
      Serial.println();
      Serial.println("*******");
};
void setup() {
 Serial.begin(115200);
 Serial.println("Starting BLE work!");
 bleBegin();
}
/**********************Data sending section**********/
```

```
void loop() {
 if(deviceConnected){ //Send data when a device is connected
   pTxCharacteristic->setValue("I am a slave"):
   pTxCharacteristic->notify();
   pTxCharacteristic->setValue("Hello Sever");
   pTxCharacteristic->notify();
  ļ
  delay(1000);
}
void bleBegin()
{
 BLEDevice::init(/*BLE name*/"Long name works now");
 BLEServer *pServer = BLEDevice::createServer();
 pServer->setCallbacks(new MyServerCallbacks());
 BLEService *pService = pServer->createService(SERVICE UUID);
 BLECharacteristic *pRxCharacteristic = pService->createCharacteristic(
                                    CHARACTERISTIC UUID RX,
                                    BLECharacteristic::PROPERTY WRITE
                                  ):
 pRxCharacteristic->setCallbacks(new MyCallbacks());
pTxCharacteristic = pService->createCharacteristic(
                                    CHARACTERISTIC UUID TX,
                                    BLECharacteristic::PROPERTY NOTIFY
                                  ):
pTxCharacteristic->addDescriptor(new BLE2902());
 pService->start();
 // BLEAdvertising *pAdvertising = pServer->getAdvertising(); // this still is working for backward compatibility
 BLEAdvertising *pAdvertising = BLEDevice::getAdvertising();
```

```
pAdvertising->addServiceUUID(SERVICE_UUID);
pAdvertising->setScanResponse(true);
pAdvertising->setMinPreferred(0x06); // functions that help with iPhone connections issue
pAdvertising->setMinPreferred(0x12);
BLEDevice::startAdvertising();
}
```

# 7.3 WIFI control LED

ESP32C3 has WIFI function, the following example uses ESP32C3 to create a wifi server, use the client to connect to the server, and control the on and off of LED

## Steps

- 1. Connect to WIFI "Beetle ESP32 C3", WIFI password has been set: 12345678
- 2. Visit the website http://192.168.4.1/ON (http://192.168.4.1/ON) to turn on the light Visit http://192.168.4.1/OFF (http://192.168.4.1/OFF) to turn off the light
- 3. After the visit, click the up and down to conveniently control the on and off of the light without entering the URL.

Code

```
/*
    Steps:
    1. Connect to WIFI "Beetle ESP32 C3", WIFI password has been set: 12345678
    2. Visit the website http://192.168.4.1/ON to turn on the light; Visit http://192.168.4.1/OFF to turn off the light
    3. After the visit, click the up and down to conveniently control the on and off of the light without entering the URL.
    */
    #include <WiFi.h>
    #include <WiFiClient.h>
    #include <WiFiAP.h>
    #define myLED 10 //Set pin 10 as LED pin
    // Set WIFI name and password
    const char *ssid = "Beetle ESP32 C3";//WIFI name
    const char *password = "12345678";//password
    WiFiServer server(80);//The default web service port is 80
    void setup() {
      pinMode(myLED, OUTPUT);
      Serial.begin(115200);
      Serial.println();
      Serial.println("Configuring access point...");
      //If you want to open the network without a password, please delete the password
      WiFi.softAP(ssid, password);
      IPAddress myIP = WiFi.softAPIP();
      Serial.print("AP IP address: ");
      Corial println/muTD).
https://wiki.dfrobot.com/SKU DFR0868 Beetle ESP32 C3
                                                                                                                                  49/89
```

```
2023/10/12 11:20
```

```
Beetle-ESP32-C3 RISC-V Core Development Board Wiki - DFRobot
  Selidipitii(myre);
  server.begin();
  Serial.println("Server started");
}
void loop() {
 WiFiClient client = server.available(); // detect waiting for connection
  if (client) {
                                            // check if connected
    Serial.println("New Client.");
    String currentLine = "";
                                            // create String variable to save the data
    while (client.connected()) {
                                           // keep looping while keeping the connection
                                          // check if the connection has data
      if (client.available()) {
        char c = client.read();
                                          // read received data
       //Serial.write(c);
                                           // print on serial monitor
        if (c == '\n') {
                                            // if newline is read
          //end with a newline reminder
          if (currentLine.length() == 0) {
            client.println("HTTP/1.1 200 OK");
            client.println("Content-type:text/html");
            client.println();
             //connect characters with here
            client.print("Click <a href=\"/ON\">here</a> to turn ON the LED.<br>");
            client.print("Click <a href=\"/OFF\">here</a> to turn OFF the LED.<br>");
           // HTTP response is blank
            client.println();
           // Break out of the loop
            break:
          } else { // Clear variable cached data if there is a newline
            currentLine = "":
          }
        } else if (c != '\r') { // If you get characters other than carriage return
          currentLine += c; // The obtained character is added to the end of the variable
```

}

```
// Check to see if /ON or /OFF
if (currentLine.endsWith("/ON")) {
    digitalWrite(myLED, HIGH); //Turn on the light when getting /ON
    }
    if (currentLine.endsWith("/OFF")) {
        digitalWrite(myLED, LOW); //Turn off the light when getting /OFF
    }
    }
}
```

### Result

Use the mobile phone to connect to this wifi, access 192.168.4.1 through the browser, as shown in the figure, the ip address is 192.168.4.1, and the service is enabled.

| © COM17 -                                                                           |    | ×    |
|-------------------------------------------------------------------------------------|----|------|
|                                                                                     |    | Send |
| Accept-Language: Zn-CN, Zn;q-0.9, en-05;q-0.0, en;q-0.7                             |    | ^    |
| Client Disconnected.                                                                |    |      |
| New Client.                                                                         |    |      |
| GET /favicon.ico HTTP/1.1                                                           |    |      |
| Host: 192.168.4.1                                                                   |    |      |
| Connection: keep-alive                                                              |    |      |
| User-Agent: Mozilla/5.0 (Linux; Android 10; HarmonyOS; YAL-AL00; HMSCore 6.1.0.314; | GN | 4SC  |
| DNT: 1                                                                              |    |      |
| Accept: image/webp image/appg image/svg+xml image/* */*:g=0.8                       |    |      |

Use a browser to access the ip address and get it as shown below

Try clicking the links separately to control the LEDs

## Member function

- WiFiServer server() Description: Set the server port
- softAP(ssid,password)
   Description: Configure WiFi as AP mode, and set the name and password
   Parameter:
  - ssid: wifi name in AP mode
  - password: wifi password in ap mode
- server.available() Description: Check whether the service port is connected (whether WIFI is connected)
- client.connected()
   Description: Check connection status
   Return value: true/false
- client.available()
   Description: Detect whether there is data input connected to WIFI
- client.read()
   Description: Read WIFI received data
- currentLine.endsWith() Description: Check whether the bracket content is obtained
- client.stop() Description: Disconnect

## 7.4 ESP-NOW Data Transfer

ESP-NOW is a kind of connectionless WiFi communication protocol which is defined by Espressif. It can be widely used in smart light, remote controlling, sensor, etc.

### 7.4.1 Get Controller MAC Address

Burn the code, open the serial port and you can see the device MAC address.

```
#include "WiFi.h"
void setup(){
   Serial.begin(115200);
   WiFi.mode(WIFI_MODE_STA);
}
void loop(){
   Serial.println(WiFi.macAddress());
   delay(1000);
}
```

### 7.4.2 Transimitting & Receiving Data

Fill in the MAC address and burn the code, then data can be transmitted and received between two devices.

```
#include <esp now.h>
#include <WiFi.h>
//MAC
uint8_t MAC1[] = {0xFF, 0xFF, 0xFF, 0xFF, 0xFF, 0xFF};
typedef struct struct_message {
  char a[16];
  int b;
 float c;
  bool d;
} struct message;
struct message sendData;
struct message recvData;
esp_now_peer_info_t peerInfo;
//Callback function when data is sent
void OnDataSent(const uint8_t *mac_addr, esp_now_send_status_t status) {
  if(status == ESP_NOW_SEND_SUCCESS){
    Serial.println("Send_Success");
 }else{
    Serial.println("Send_Fail");
  }
}
//Callback function when data is received
void OnDataRecv(const uint8_t * mac, const uint8_t *Data, int len) {
  memcpy(&recvData, Data, sizeof(recvData));
  Carial print("Bytac received, ").
```

```
Selial pline Dyles received: /;
  Serial.println(len);
  Serial.println(recvData.a);
  Serial.println(recvData.b);
  Serial.println(recvData.c);
  Serial.println(recvData.d);
  Serial.println("-----");
}
void setup() {
  Serial.begin(115200);
 WiFi.mode(WIFI STA);
 //Init ESP-NOW
 if (esp now init() != ESP OK) {
    Serial.println("Error initializing");
    return;
  }
 //Register for callback function when data is sent
  esp now register send cb(OnDataSent);
  peerInfo.channel = 0;
  peerInfo.encrypt = false;
  //Register MAC1 device
 memcpy(peerInfo.peer addr, MAC1, 6);
  if (esp now add peer(&peerInfo) != ESP OK){
    Serial.println("Failed to add peer");
    return;
  }
 //Register for callback function whe data is received
  esp_now_register_recv_cb(OnDataRecv);
}
void loop() {
```

```
strcpy(sendData.a, "DFRobot");
sendData.b = 10;
sendData.c = 9.9;
sendData.d = true;
esp_err_t result = esp_now_send(MAC1, (uint8_t *)&sendData, sizeof(sendData));
if (result == ESP_OK) {
    Serial.println("Send success");
    }
    else {
        Serial.println("Send Fail");
    }
    delay(2000);
}
```

### 7.4.3 Transimitting Data to Multiple Devices

Fill in the MAC address and burn the code, then data can be transmitted to multiple devices at the same time.

```
#include <esp now.h>
    #include <WiFi.h>
    //MAC
    uint8_t MAC1[] = {0xAA, 0xAA, 0xAA, 0xAA, 0xAA, 0xAA};
    uint8 t MAC2[] = {0xBB, 0xBB, 0xBB, 0xBB, 0xBB, 0xBB};
    typedef struct struct message {
      uint8 t ID;
      int data;
    } struct message;
    struct message sendData;
    struct message recvData;
    esp_now_peer_info_t peerInfo;
    //Callback function when data is sent
    void OnDataSent(const uint8_t *mac_addr, esp_now_send_status_t status) {
      if(status == ESP_NOW_SEND_SUCCESS){
        Serial.println("Send Success");
      }else{
        Serial.println("Send Fail");
      }
    }
    // Callback when data is received
    void OnDataRecv(const uint8_t * mac, const uint8_t *Data, int len) {
      memcpy(&recvData, Data, sizeof(recvData));
      Serial.print("Bytes received: ");
      Corial println(lon)
https://wiki.dfrobot.com/SKU_DFR0868_Beetle_ESP32_C3
```

```
Serial princing tent;
  Serial.println(recvData.ID);
  Serial.println(recvData.data);
  Serial.println("-----");
}
void setup() {
  Serial.begin(115200);
 WiFi.mode(WIFI STA);
 //Init ESP-NOW
  if (esp now init() != ESP OK) {
    Serial.println("Error initializing");
    return;
  }
  //Register for callback function when data is sent
  esp_now_register_send_cb(OnDataSent);
  peerInfo.channel = 0;
  peerInfo.encrypt = false;
  //Register MAC1 device
 memcpy(peerInfo.peer addr, MAC1, 6);
  if (esp now add peer(&peerInfo) != ESP OK){
    Serial.println("Failed to add peer");
    return;
  }
 //Register MAC2 device
 memcpy(peerInfo.peer addr, MAC2, 6);
  if (esp_now_add_peer(&peerInfo) != ESP_OK){
    Serial.println("Failed to add peer");
    return;
  }
 //Register for callback function when data is received
```

```
https://wiki.dfrobot.com/SKU_DFR0868_Beetle_ESP32_C3
```

esp\_now\_register\_recv\_cb(OnDataRecv);

```
void loop() {
  sendData.ID = 0:
  sendData.data = 10:
 //Send information to all registered devices
  esp err t result = esp now send(0, (uint8 t *)&sendData, sizeof(sendData));
  if (result == ESP OK) {
    Serial.println("Send success");
  }
  else {
    Serial.println("Send Fail");
  }
 //Send information to the specified MAC device
 //esp err t result = esp now send(MAC1, (uint8 t *)&sendData, sizeof(sendData));
 //if (result == ESP OK) {
 // Serial.println("Send success");
 //}
 //else {
 // Serial.println("Send Fail");
  //}
  delay(2000);
}
```

# 8. Application example expansion

# 8.1 OLED display measured temperature and humidity

Getting the temperature and humidity displayed on the OLED screen is a very intuitive and interesting project. Below you will learn the basic OLED display and use the I2C interface to obtain the temperature and humidity sensor data. You need to prepare

• 0.96"128x64 IIC/SPI OLED monochrome display (https://www.dfrobot.com/product-2017.html) x1

- Jumper Wires (https://www.dfrobot.com/product-356.html)
- FermionSHT30 temperature and humidity sensor (https://www.dfrobot.com.cn/goods-2695.html) x1 (or other SHT temperature and humidity sensor using the same SHT3x code base)
- 1. You need to install the SHT3x library first. For how to install the library, click here.
- 2. Wiring diagram

Connect the wires according to the picture above and copy the code below, you will see the temperature and humidity conditions around you.

#include <Arduino.h> #include <U8g2lib.h> //Import font library //#include <SPI.h> #include <Wire.h> #include <DFRobot SHT3x.h> /\* ---Display hardware I2C interface---U8G2 R0 does not rotate, landscape, drawing direction is from left to right U8G2 R1 is rotated 90 degrees clockwise, and the drawing direction is from top to bottom U8G2 R2 is rotated 180 degrees clockwise, and the drawing direction is from right to left U8G2 R3 is rotated 270 degrees clockwise, and the drawing direction is from bottom to top U8G2 MIRROR displays mirrored content normally (use version v2.6.x and above) Note: U8G2 MIRROR needs to be used in conju U8x8 PIN NONE means the pin is empty and the reset pin will not be used ---Display hardware SPI interface---Connect cs by pin (pin can be selected by yourself) Connect dc by pin (pin can be selected by yourself) \*/ U8G2\_SSD1306\_128X64\_NONAME\_F\_HW\_I2C u8g2(/\* rotation=\*/U8G2\_R0, /\* reset=\*/ U8X8\_PIN\_NONE); //When ADR is connected to VDD, 0x45 can be selected; when ADR is connected to GND, 0x44 can be selected //The default is 0x45, RST (reset pin) does not need to be connected DFRobot SHT3x sht3x(&Wire,/\*address=\*/0x45,/\*RST=\*/4); //To use SPI, you need to comment the above code and use the following code //DFRobot SHT3x sht3x; void setup() {

```
Selial negin(IISZ00);
  u8q2.begin();
  u8q2.setFontPosTop();//When using drawStr to display strings, the default standard is the coordinates at the lower left
  //Initialize the sensor
 while (sht3x.begin() != 0) {
        Serial.println("Failed to Initialize the chip, please confirm the wire connection");
        delay(1000);
      }
      Serial.print("Chip serial number");
      Serial.println(sht3x.readSerialNumber());
      if(!sht3x.softReset()){
         Serial.println("Failed to Initialize the chip....");
       }
}
void loop() {
  //Clean the screen
 u8g2.clearBuffer();
 //Use temperature and humidity read assignments for display
 float temp = sht3x.getTemperatureC();
 float humi = sht3x.getHumidityRH();
 //Display temperature
  u8q2.setFont(u8q2 font osb18 tf); // Choose font and size (see official)
  u8q2.drawStr(5,10,"Temp");//Write the character at the specified position
  u8q2.setFont(u8q2 font t0 18b tr);
  u8g2.setCursor(75, 15);//Display starts from this position
  u8q2.print(temp);
 //Display humidity
 u8q2.setFont(u8q2 font osb18 tf);
  u8g2.drawStr(5,40,"Humi");
  u8g2.setFont(u8g2_font_t0_18b_tr);
  u8g2.setCursor(75, 45);
  u8g2.print(humi);
  u8q2.sendBuffer();
  delay(1000);
}
```

### Result

### **Member function**

u8g2.drawStr(x,y,"Temp")

**Description**: Specify the screen position to display custom content **Parameter**:

- X, Y: coordinates to start writing (the display font is displayed from the lower left corner to the upper right corner)
- "Temp": English and numbers can be filled
- u8g2.setCursor(x,y) and u8g2.print()

**Description**: Used together, the former is to display the starting position, and the latter has the same function as Arduino's print **Parameter**:

• X, Y: coordinates to start writing (the display font is displayed from the lower left corner to the upper right corner)

# 8.2 Use WIFI to obtain temperature and humidity

This example is based on Example 8.3 to further learn the information transfer of Wifi under the LAN. You can learn how to access the IP address under the LAN to obtain the temperature and humidity sensor status of the SHT30 in another place. **You need to prepare** 

- FermionSHT30 temperature and humidity sensor (https://www.dfrobot.com/product-2012.html) x1 (or other SHT temperature and humidity sensors using the same SHT3x code base)
- Jumper Wires (https://www.dfrobot.com/product-356.html) You will also need to follow the steps in Example 9.1 to install the sensor library and connect it with the ESP32.

## Wiring diagram

- 1. Connect to WIFI "Beetle ESP32 C3", WIFI password has been set: 12345678
- 2. Visit the website http://192.168.4.1/GET (http://192.168.4.1/GET) to get the temperature and humidity information in the LAN
- 3. In the temperature and humidity display page, you can update the sensor data by refreshing

Code

```
/*
In this example, SHT30 is connected to ESPC3 to obtain temperature and humidity through LAN
*/
#include <WiFi.h>
#include <WiFiClient.h>
#include <WiFiAP.h>
#include <DFRobot SHT3x.h>
//When ADR is connected to VDD, 0x45 can be selected; when ADR is connected to GND, 0x44 can be selected
//The default is 0x45, RST (reset pin) does not need to be connected
DFRobot SHT3x sht3x(&Wire,/*address=*/0x45,/*RST=*/4);
//To use SPI, you need to comment the above code and use the following code
//DFRobot SHT3x sht3x;
// Set WIFI name and password
const char *ssid = "Beetle ESP32 C3";//WIFI name
const char *password = "12345678";//password
WiFiServer server(80);//The default web service port is 80
// Display the last sensor status feedback status
void setup() {
 //pinMode(myLED, OUTPUT);
 Serial.begin(115200);
  Serial.println();
  Serial.println("Configuring access point...");
```

```
Beetle-ESP32-C3 RISC-V Core Development Board Wiki - DFRobot
```

```
//II YOU WAIL TO OPEN THE HELWOIK WITHOUT A DASSMOLA, DIEASE HELETE THE DASSMOLA
 WiFi.softAP(ssid, password);
 IPAddress myIP = WiFi.softAPIP();
  Serial.print("AP IP address: ");
  Serial.println(myIP);
  server.begin();
  Serial.println("Server started");
 //Initialize the sensor
 while (sht3x.begin() != 0) {
        Serial.println("Failed to Initialize the chip, please confirm the wire connection");
        delay(1000);
      }
      Serial.print("Chip serial number");
      Serial.println(sht3x.readSerialNumber());
      if(!sht3x.softReset()){
         Serial.println("Failed to Initialize the chip....");
       }
}
void loop() {
WiFiClient client = server.available(); // detect waiting for connection
  if (client) {
                                           // check if connected
    Serial.println("New Client.");
    String currentLine = "";
                                           // create String variable to hold the data
    while (client.connected()) {
                                           // keep looping while keeping the connection
      if (client.available()) {
                                           // check if the connection has data
        char c = client.read():
                                           // read received data
       //Serial.write(c):
                                          // print on serial monitor
        if (c == '\n') {
                                           // if newline is read
          //Clear the cached content
```

```
if (currentLine.length() == 0) {
    client.print(" ");
```

```
break:
       } else {
                   // Clear variable cached data if there is a newline
         currentLine = "";
       ł
     } else if (c != '\r') { // If you get characters other than carriage return
       currentLine += c: // The obtained character is added to the end of the variable
     }
     // Check if /GET is at the end
     if (currentLine.endsWith("/GET")) {
          //Read temperature and humidity
          float temp = sht3x.getTemperatureC();
          float humi = sht3x.getHumidityRH();
          //Print on web page
          client.print("temp (C): "); client.println(temp);
           client.print("humi (%RH): "); client.println(humi);
     }
    }
 // Disconnect
 client.stop();
 Serial.println("Client Disconnected.");
}
```

### Result

}

You can access the website through a mobile phone, computer, etc. to obtain the following results (temperature and humidity under the LAN).

## **Member function**

- WiFi.softAP(ssid, password)
   Description: Similar to opening the hotspot with the set WIFI account password
   Parameter:
  - ssid: WIFI name
  - password: WIFI password
- WiFi.softAPIP() Description: WIFI IP address

## 8.3 Get network time with WIFI

This example demonstrates getting the time from a network time server and using the RTC clock that comes with the ESP32 to keep the time updated. This example comes from CSDN blogger "Naisu Xu", the original link: https://blog.csdn.net/Naisu\_kun/article/details/115627629 (https://blog.csdn.net/Naisu\_kun/article/details/115627629)

```
#include <WiFi.h>
const char *ssid = "******";
                                //WIFI name
const char *password = "*******"; //WIFI password
const char *ntpServer = "pool.ntp.org";
const long gmtOffset_sec = 8 * 3600;
const int daylightOffset sec = 0;
void printLocalTime()
{
    struct tm timeinfo;
    if (!getLocalTime(&timeinfo))
    {
        Serial.println("Failed to obtain time");
        return;
    }
    Serial.println(&timeinfo, "%F %T %A"); // formatted output
}
void setup()
{
    Serial.begin(115200);
    Serial.println();
    WiFi.begin(ssid, password);
    while (WiFi.status() != WL_CONNECTED)
    {
        delay(500);
        Serial.print(".");
    ٦
```

```
Serial.println("WiFi connected!");

// Get and set the time from the network time server
// After the acquisition is successful, the chip will use the RTC clock to keep the time updated
configTime(gmtOffset_sec, daylightOffset_sec, ntpServer);
printLocalTime();
WiFi.disconnect(true);
WiFi.mode(WIFI_OFF);
Serial.println("WiFi disconnected!");
}
void loop()
{
    delay(1000);
    printLocalTime();
}
```

#### struct tm structure

struct tm {
 int tm\_sec; // seconds, value 0~59;
 int tm\_min; // minutes, value 0~59;
 int tm\_hour; // hour, value 0~23;
 int tm\_mday; // The day of the month, the value is 1~31;
 int tm\_mon; // month, value 0~11;
 int tm\_year; // year, whose value is equal to the actual year minus 1900;
 int tm\_wday; // week, value 0~6, 0 is Sunday, 1 is Monday, and so on;
 int tm\_yday; // The date of the year, value 0~365, 0 represents January 1, 1 represents January 2, and so on;
 int tm\_isdst; // Daylight saving time identifier, when daylight saving time is implemented, tm\_isdst is positive; when day'
};
| Output                                                   |
|----------------------------------------------------------|
| Abbreviation for day of the week                         |
| Output                                                   |
| Full name of the day of the week                         |
| Abbreviation for month                                   |
| Full name of month                                       |
| Standard date string                                     |
| Last two digits of the year                              |
| Day of the month in decimal                              |
| Month/day/year                                           |
| Day of the month in decimal in a two-character field     |
| Year-month-day                                           |
| The last two digits of the year, using a week-based year |
| Years, use week-based years                              |
| Abbreviated month name                                   |
| 24 hour clock                                            |
| 12 hour clock                                            |
| Day of the year in decimal                               |
|                                                          |

Month in decimal

Beetle-ESP32-C3 RISC-V Core Development Board Wiki - DFRobot

| %M | Minutes in decimal                   |
|----|--------------------------------------|
| %p | Equivalent display of local AM or PM |

| Formatting characters | Output                                                                     |
|-----------------------|----------------------------------------------------------------------------|
| %r                    | Time in 12 hours                                                           |
| %R                    | Display hours and minutes: hh:mm                                           |
| %S                    | Second in decimal                                                          |
| %t                    | Horizontal tab                                                             |
| %Т                    | Display hours, minutes and seconds: hh:mm:ss                               |
| %u                    | Day of the week, Monday is the first day (values from 0 to 6, Monday is 0) |
| %U                    | Week of the year, with Sunday as the first day (values from 0 to 53)       |
| %V                    | Week of the year, using a week-based year                                  |
| %w                    | Day of the week in decimal (values from 0 to 6, 0 for Sunday)              |
| %W                    | Week of the year, with Monday as the first day (values from 0 to 53)       |
| %x                    | Standard date string                                                       |
| %X                    | Standard time string                                                       |
| %у                    | Year in decimal without century (values from 0 to 99)                      |
| %Y                    | Year in decimal with century                                               |
| %z                    | Time zone name, or return null if no time zone name is available           |

# 8.4 Get the weather with WIFI

This example is used to let you learn how to get weather information and let you experience the information obtained in HTTP which extract data through Json and print it

• Before burning the code, we perform the following steps

1.You need to install the Arduino\_JSON library. Enter Arduino\_JSON in Arduino IDE Tools -> Manage Libraries and install the library

2.Register an OpenWeather account to get the weather information we want. Open your browser and go to https://openweathermap.org/appid/ (https://openweathermap.org/appid/) press the sign up button and create a free account.

Copy the key here (this key is your only key to get weather information from OpenWeather)

You can fill the Key into the following URL and fill in the city name and its country to get the city weather information http://api.openweathermap.org/data/2.5/weather?q=yourCityName,yourCountryCode&APPID=yourAPIkey (http://api.openweathermap.org/data/2.5/weather?q=yourCityName,yourCountryCode&APPID=yourAPIkey) The following is an example to replace the city (such as Chengdu) of the data you want in yourCityName, yourCountryCode and the country code of the city (such as CN), fill in yourAPIkey which is the API key obtained earlier, the following is the URL of Chengdu, China with the API added: http://api.openweathermap.org/data/2.5/weather?q=ChengDu,CN&APPID=4de305d0a52ddaceaecba50a757e9968

(http://api.openweathermap.org/data/2.5/weather?q=ChengDu,CN&APPID=4de305d0a52ddaceaecba50a757e9968) Copying your URL into https://wiki.dfrobot.com/SKU\_DFR0868\_Beetle\_ESP32\_C3

your browser will return a set of information corresponding to your local weather. On the day this tutorial was written, we had the following information about the weather in Chengdu, China.

Code

```
/*
    This example learns how to get weather information
    */
    #include <WiFi.h>
    #include <HTTPClient.h>
    #include <Arduino JSON.h>
    //Modify WIFI name and password
    const char* ssid = "*****"://WIFI name
    const char* password = "*****";//WIFI password
    //Fill in the API Key you got
    String openWeatherMapApiKey = "4de305d0a52ddaceaecba50a757e9968";
    //Example:
    //String openWeatherMapApiKey = "4de305d0a52ddaceaecba50a757e9968";
    // Fill in your city name and country abbreviation
    String city = "ChengDu";
    String countryCode = "CN";
    //Example:
    //String city = "ChengDu";
    //String countryCode = "CN";
    //Set the interval for obtaining information, the following is used for testing, so it is set to 10 seconds
    //You should limit the minimum interval of access time according to the upper limit of the number of times to access the d
    unsigned long lastTime = 0;
    //Set to get weather data every 10 minutes
    //uncianad lana timorDalay - 600000.
https://wiki.dfrobot.com/SKU DFR0868 Beetle ESP32 C3
```

79/89

```
//UNSIGNED LONG LINEIDELAY = OUUUUU;
//Set to get weather data every 10 seconds
unsigned long timerDelay = 10000;
String jsonBuffer;
void setup() {
  Serial.begin(115200);
 WiFi.begin(ssid, password);
  Serial.println("Connecting");
  //Determine if WIFI is connected
 while(WiFi.status() != WL CONNECTED) {
    delay(500);
    Serial.print(".");
  }
  Serial.println("");
  Serial.print("Connected to WiFi network with IP Address: ");
  Serial.println(WiFi.localIP());
  Serial.println("Timer set to 10 seconds (timerDelay variable), it will take 10 seconds before publishing the first reading
}
void loop() {
 //Send HTTP get request
  if ((millis() - lastTime) > timerDelay) {
    //Check if WIFI is connected
    if(WiFi.status()== WL CONNECTED){
      String serverPath = "http://api.openweathermap.org/data/2.5/weather?g=" + city + "," + countryCode + "&APPID=" + open
      //Put the combined URL into the httpGETRequest function to get the text through HTTP get request.
      isonBuffer = httpGETRequest(serverPath.c_str());
      Serial.println(jsonBuffer);
      //Store the parsed Json object value in the Jsonu buffer
      JSONVar myObject = JSON.parse(jsonBuffer);
       .....
                                             с ¬
```

```
//Determine if the parsing was successful
      if (JSON.typeof(myObject) == "undefined") {
        Serial.println("Parsing input failed!");
        return:
      }
      Serial.print("JSON object = ");
      Serial.println(myObject);
      Serial.print("Temperature: ");
      //The obtained temperature is actually Kelvin.
      //Kelvin = Celsius + 273.15
      double c = myObject["main"]["temp"];
      c = c - 273.15;
      Serial.println(c);
      Serial.print("Pressure: ");
      //myObject["main"]["pressure"], the front is the content of the quotation marks before {}, and the latter is the date
      Serial.println(myObject["main"]["pressure"]);
      Serial.print("Humidity: ");
      Serial.println(myObject["main"]["humidity"]);
      Serial.print("Wind Speed: ");
      Serial.println(myObject["wind"]["speed"]);
    }
    else {
      Serial.println("WiFi Disconnected");
    lastTime = millis();
 }
}
String httpGETRequest(const char* serverName) {
 WiFiClient client;
 HTTPClient http;
 //Connect URL
 http.begin(client, serverName);
```

```
//Send HIIP site request
 int httpResponseCode = http.GET();
 //This array is used to store the obtained data
 String payload = "{}";
 //Put the obtained data into the array
 if (httpResponseCode>0) {
    Serial.print("HTTP Response code: ");
    Serial.println(httpResponseCode);
    payload = http.getString();
  }
 else {
    Serial.print("Error code: ");
    Serial.println(httpResponseCode);
  }
 //Release resources
 http.end();
 //Return the obtained data for Json processing
  return payload;
}
```

Result

#### **Member function**

# httpGETRequest(serverPath.c\_str()); Description: Deres the obtained object

- **Description**: Parse the obtained object
- JSON.typeof(myObject)

Description: Determine whether the object is in a parsed format

# 8.5 SmartConfig One-click network configuration + automatic reconnection

Through this code, Espressif's ESP-TOUCH can be used for one-click network configuration. Click to download the Android version (https://img.dfrobot.com.cn/wiki/5d57611a3416442fa39bffca/dd72ecff926bb2dcf63e21fedf40deee.apk) For IOS version, please search for Espressif Esptouch in the App Store

```
#include <WiFi.h>
    void SmartConfig()
    {
      WiFi.mode(WIFI_STA);
      Serial.println("\r\nWait for Smartconfig...");
      WiFi.beginSmartConfig();
      while (1)
      {
        Serial.print(".");
        delay(500);
                                       // wait for a second
        if (WiFi.smartConfigDone())
        {
          Serial.println("SmartConfig Success");
          Serial.printf("SSID:%s\r\n", WiFi.SSID().c_str());
          Serial.printf("PSW:%s\r\n", WiFi.psk().c_str());
          break;
        }
      }
    }
    bool AutoConfig()
    {
        WiFi.begin();
        for (int i = 0; i < 20; i++)
        {
            int wstatus = WiFi.status();
            if (wstatus == WL_CONNECTED)
            {
                Serial.println("WIFI SmartConfig Success");
                 Corial printf("CCTD. Cor" WiEi CCTD() - otr()).
https://wiki.dfrobot.com/SKU_DFR0868_Beetle_ESP32_C3
```

```
>clita('hith(' >>Th:%> ' MTLT'>>Th(''(">rl('))
            Serial.printf(", PSW:%s\r\n", WiFi.psk().c str());
            Serial.print("LocalIP:");
            Serial.print(WiFi.localIP());
            Serial.print(" ,GateIP:");
            Serial.println(WiFi.gatewayIP());
            return true;
        }
        else
        {
            Serial.print("WIFI AutoConfig Waiting.....");
            Serial.println(wstatus);
            delay(1000);
        }
    }
    Serial.println("WIFI AutoConfig Faild!" );
    return false;
}
void setup() {
 Serial.begin(115200);
 delay(100);
 if (!AutoConfig())
  {
      SmartConfig();
 }
}
void loop() {
}
```

# 9. Tutorial for MicroPython

# 9.1 MicroPython Environment Setup

To run microPython on the Beetle ESP32-C3, you need to burn the firmware into Beetle ESP32-C3 first.

1.Click to download microPython firmware (https://micropython.org/download/esp32c3-usb/)

2.Click to download esptool Flash burning tool (https://dfimg.dfrobot.com/nobody/wiki/9ff8b49e14a932851f4a783e6c49a7f2.zip)

3.Run flash\_download\_tool\_3.9.3.exe

4.Select the ESP32-C3 main controller, then connect pin 9 of the Beetle ESP32-C3 to GND and connect to PC with USB cable.

5.Select the downloaded firmware, clear the flash and then burn the firmware.

## 9.2 MicroPython Interpreter

1.Click to download thonny (https://thonny.org/)

2.Open the software and set up the interpreter (Run->Configure interpreter...)

3.Copy and paste the code into the code box, save the file to the MicroPython device and name it main.py

| import time<br>from machine import Pin                           |  |
|------------------------------------------------------------------|--|
| <pre>led=Pin(10,Pin.OUT)</pre>                                   |  |
| while True:                                                      |  |
| <pre>led.value(1) time.sleep(1) led.value(0) time.sleep(1)</pre> |  |

4.Reboot the Beetle ESP32-C3, and you can see the L LED flashing.

# 9.3 More tutorials on using MicroPython

https://docs.micropython.org/en/latest/esp32/quickref.html (https://docs.micropython.org/en/latest/esp32/quickref.html)

# FAQ

## **Burning error**

#### Reason

• If the delay is too short or no delay is added in the loop, it will cause the programming to time out.

• Calling some functions incorrectly can cause the computer to fail to recognize the USB.

### Resolutions

#### V1.0.0

• please connect pin 9 to GND and power on again, and burn again

## V2.0.0

• Keep pressing BOOT button first, click RST button, and release BOOT button

# Serial port does not print

### Resolutions

- Check if USB CDC is in Enable state
- Use other serial debugging assistants to view print information

For any questions, advice or cool ideas to share, please visit the DFRobot Forum (https://www.dfrobot.com/forum/).

# **More Documents**

- ESP32-C3-mini-1 Datasheet (https://dfimg.dfrobot.com/nobody/wiki/43aa285c90c844ad2649f1d9851d52a1.pdf)
- Schematics Diagram V1.0.0 (https://dfimg.dfrobot.com/nobody/wiki/30b31d7cbf66fc9dbe38928552106295.pdf)
- Schematics Diagram V2.0.0 (https://dfimg.dfrobot.com/nobody/wiki/d0e8b7f0f042c14f6959c3edc748053b.pdf)
- Dimension Diagram (https://dfimg.dfrobot.com/nobody/wiki/eea9b5bdc2e9d41e889ae11516e8a418.pdf)
- bottom plate Schematics (https://dfimg.dfrobot.com/nobody/wiki/b7c8d70ed5f662a4dad51fb53a29ae19.pdf)
- CAD (https://dfimg.dfrobot.com/nobody/wiki/37b82c962d5aa91db97dc1a91421ea1f.zip)
- SVG (https://dfimg.dfrobot.com/62d52567aa9508d63a4247a1/wiki/f21995da75f28cea5e854f27459c3321.zip)

Get **Beetle ESP32 C3** (https://www.dfrobot.com/product-2566.html) from DFRobot Store or **DFRobot Distributor**. (https://www.dfrobot.com/distributor)

### Turn to the Top